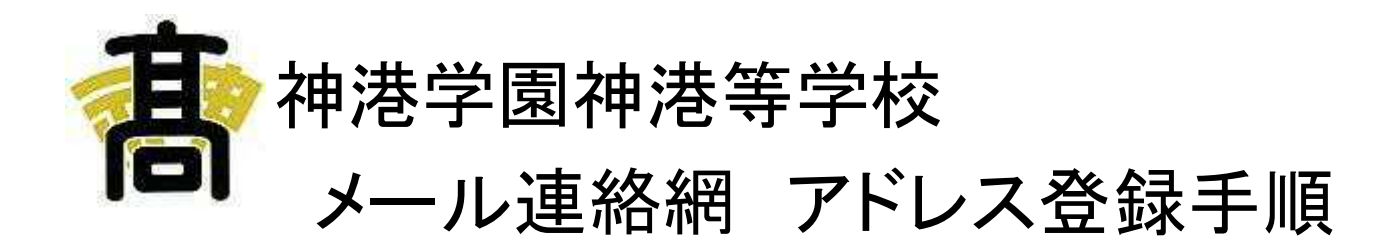

# 目次

- 1 メール登録手順
- 2 個人別トップページへのログイン
- 3 アドレス登録
- 4 メール登録確認(重要)

## メール連絡網 登録手順は以下の様になります。

■ 準備頂くもの

PC 又は携帯電話(共に、インターネットに接続出来るもの・E-mail が利用できるもの) 学校から配布される、メール連絡網にログインするための ID Password

■ 登録手順

| メール登録網 HP(個人別トップページ)にログイン | Р3 |
|---------------------------|----|
| $\downarrow$              |    |
| メールアドレス入力                 | P4 |
| $\downarrow$              |    |
| メールアドレス登録確認メール受信          | P5 |
| $\downarrow$              |    |
| メールアドレス登録確認メール返信          | P5 |
| $\downarrow$              |    |
| メールアドレス登録完了メール受信          | P5 |
| $\downarrow$              |    |
| 完了                        |    |

### 1. 個人別トップページへのログイン

メール連絡網はインターネットを利用したサービスですので、サービスの利用は全てパソコンもしくは携帯電話のインターネット接続機能を使用します。

1 ログイン方法

パソコンもしくは携帯電話のインターネット閲覧ソフト(以下、ブラウザ)に次のアドレスを入力するか、携帯 電話の場合は右のQRコードを読み取って表示されるアドレスからログイン用のウェブページに接続してく ださい。

http://www.shinkogakuen.net/webService/login.php 又は、神港学園神港等学校 HP(http://www.shinko.ed.jp)の メール連絡網を選択して下さい。

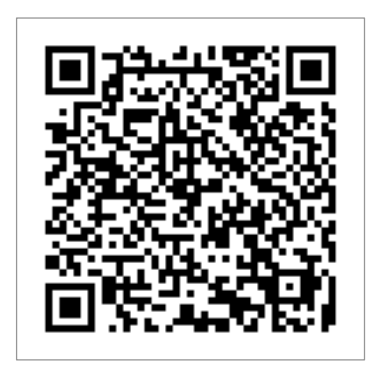

| 神港学園神港高等学校     神港学園神港高等学校       Shanka Gibbars Shanka High School     メール連絡サービス                                                                                                    |   |
|----------------------------------------------------------------------------------------------------|---|
|                                                                                                    |   |
| メリル連絡サービス<br>サービスへのログイン                                                                                                    |   |
| <sup>サービスのログイン</sup><br>ユーザーIDとパスワードを入力してください。<br>コーザーIDとパスワードを入力してください。                                                                                                    | 0 |
| D2-+/-ID                                                                                                    |   |
| パスワード                                                                                                    |   |
|                                                                                                    |   |
|                                                                                                    |   |
| 神港学園神港高等学校<br>〒650-0003                                                                                                    |   |
| ■ #想智聞##題写智校<br>1500-0008 伊府市史区山本通419-20<br>Control (13946) down Singe Mar Source At Callson At Callson At Calls |   |

パソコンからのログイン画面

携帯電話からのログイン画面

学校より配布された ID とパスワードを入力して ログイン をクリックすると個人別の トップページに切り替わります。

## 1 メールアドレス入力

トップ画面の「メールアドレス登録」をクリック(携帯の場合は選択)してアドレス登録画面に移動します。

|                                                                                                    | <ul> <li>メッセージ送信履歴</li> </ul>                                                                |
|----------------------------------------------------------------------------------------------------|----------------------------------------------------------------------------------------------|
| ● メッセージ送信履歴                                                                                                    | <ul> <li>メールアドレス登録</li> </ul>                                                                |
| ● メールアドレス登録                                                                                                    | ログアウト                                                                                        |
| ログアウト                                                                                                    | 神徳学園神徳高等校<br>〒630-0003<br>神戸市中央 <u>反</u> 山本諸4-19-20<br>(C) Shinko Galoven Shinko High School |
|                                                                                                    |                                                                                              |
| ● 神港                                                                                                    | 神港学園神港高等学校                                                                                   |
| 〒650-0                                                                                                    | メール 連絡サーヒス                                                                                   |
| Copyright (C) Shinko                                                                                                    | メールアドレス登録<br>マイページに戻る                                                                        |
|                                                                                                    | 学校連絡サービスからのメールを<br>受信するアドレス登録してくださ                                                           |
| 會 神港学園神港高等学校                                                                                                    | い。<br>メールアドレスを削除しました。                                                                        |
| メール連絡サービス                                                                                                    | メールアドレスを入力                                                                                   |
| 2017년08<br>구나카-아드램의                                                                                                    | 確認用入力<br>確認用入力                                                                               |
| メールアドレス登録                                                                                                    |                                                                                              |
| メーム2016<br>オーム7年に3083.55<br>メール7年に3083                                                                                                    | 生徒   ●<br>※ 育友会役員への連絡は保護者アドレス<br>こ送信されます。                                                    |
| 12後 型 ##1989分前-354881146677-2015年3月11日。<br> 111日日 - 111日日 - 1111日日 - 1111日日 - 1111日日 - 1111日日 | 登録する  リセット                                                                                   |
| ■ 14:15年夏24世纪8月17日)<br>〒555-1333 (1877月19月5211)2月10日-15-35                                                                                                    | 神港学園神港高等学校<br>〒650-0003<br>神戸市中央区山本通4-19-20<br>(ご) Shinko (Falkano Shinko Hirko School       |
| Copyraph (01 Scholar Galvaen Sharks Hart Scholar Hart Scholar All ratios same-ed-                                                                                                    | (-) o dataon o mign o ono or                                                                 |

「メールアドレスを入力」と「メールアドレス確認」欄に同じアドレスを入力して[登録する]をクリック(選択)してアドレスを登録します。(複数のアドレスを登録することも出来ます。)

#### ■以下のメールアドレスは、登録出来ませんので予めご了承下さい。

△△.@OO.ne.jp の様に、@の直前に、ドット(.)が含まれているアドレス △...△@OO.ne.jp の様に、ドットが2個以上連続で含まれているアドレス

| メールアドレス登録       |       | <br>学校連絡サービスからのメールを受信する<br>アドレス登録してください。        |
|-----------------|-------|-------------------------------------------------|
| 登録済みアドレス        |       | ■登録済みアドレス                                       |
| taro@docomonejp | auta. | 1. taro@docomo.nejp 削除                          |
| メールアドレスを登録しました。 |       | メールアドレスを登録しました。<br>続けて登録する場合はアドレスを入力して、<br>ださい。 |
| 一人登録            |       |                                                 |
| メールアドレスを入力      |       | メールアドレスを入力                                      |
| メールアドレス確認       |       |                                                 |
| 登録する リセット       |       | 確認用入力                                           |
|                 |       |                                                 |
|                 |       | 登録する リセット                                       |

登録の際、プルダウンメニューで「保護者」を選ぶことで保護者アドレスとして登録されます。育友会役 員への連絡は、このアドレスに配信されます。

## 2 メールアドレス確認メール受信・返信

<u>メールアドレス登録操作後、アドレス確認メールが入力されたアドレスに送信されます。そのまま手を</u> <u>加えずに返信してください。</u>(本文の内容は内容が変わっていても構いません。)

<u>返信が確認された後、登録完了メールが送信されます。</u>完了メール受信後より、登録されたアドレスへの配信が開始されます。

\* 確認メールが配信されない場合は、以下の原因が考えられますのでご確認下さい。

原因1 入力ミス等で、登録アドレスに間違いがある。

```
Ţ
```

登録したアドレスを削除し、もう一度、入力して下さい。

原因2 携帯電話のフィルタリング(迷惑メール設定等)機能により、確認メールがブロックされている。 ↓

携帯電話のメール設定画面にて、ドメインよる受信許可の設定を行って下さい。その際の受信 許可を行うドメインは、shinko.ed.jp となります。

\*確認メールを返信したにも関わらず、登録完了メールが配信されない場合は、学校(info@shinko.ed.jp) までご連絡下さい。

\*登録後に、メールアドレスが変更した場合は、再度メールアドレス登録を行って下さい。

#### 3. 登録確認

メールアドレス登録画面の登録状況を確認して下さい。

| · 市<br>· 神 浩 学 園 神 港 高 等 学 校<br>· Shinko Gakuen Shinko High School                                                                           | 済と表示されていたら、登録は完了し<br>ています。 |
|----------------------------------------------------------------------------------------------------|----------------------------|
| メール連絡サービス                                                                                                    | 未と表示されていたら、登録は出来て          |
| メールアドレス登録                                                                                                    | いません。確認メールについて、もうー         |
| 学校連絡サービスからのメールを受信するアドレス登録してください。<br>アドレスは複数登録することができます。<br>登録されたアドレス全てにメッセージが送信されます。                                                         | 度ご確認下さい。                   |
| 登録済みアドレス 確認メール受信<br>Pi.softbank.ip 済                                                                                                    |                            |
| メール登録                                                                                                    |                            |
| アドレス入力欄、確認欄ともに同じアドレスを入力してください。<br>[登録する]ボタンで入力されたアドレスが保存され、登録確認メールが送信されます。<br>登録確認メールに手を加えずにそのまま返信してください。返信確認が完了した時点で保存さ<br>たアドレスが正式に登録されます。 | 5n                         |
| メールアドレスを入力                                                                                                    |                            |
| メールアドレス確認                                                                                                    |                            |
| (登録する)(リセット)                                                                                                    | 5                          |
| マイページに戻る                                                                                                    |                            |